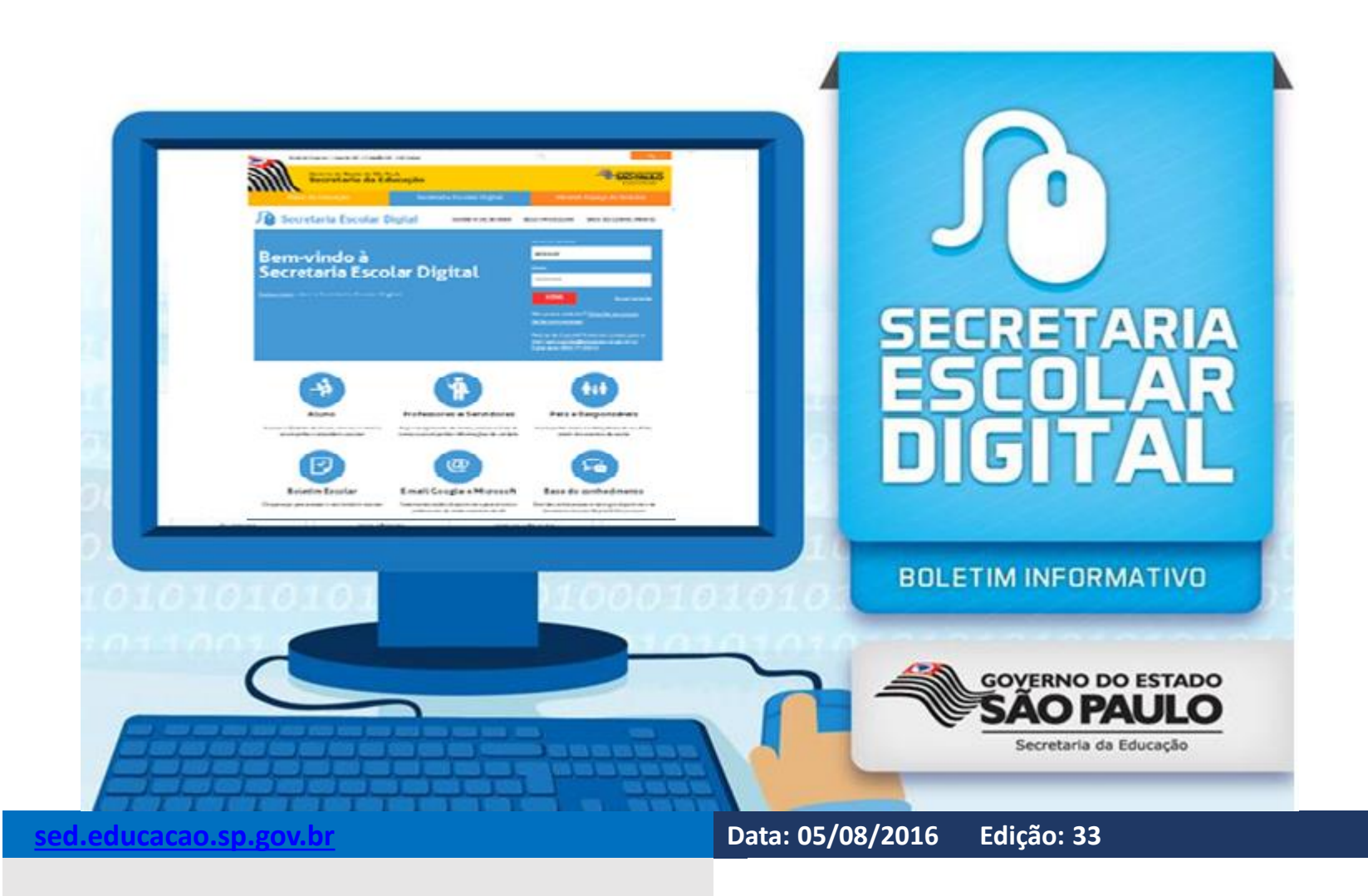

# Fique por dentro!

# Saiba Mais

#### Materiais do Programa São Paulo Faz Escola

Os materiais do programa São Paulo Faz Escola estão disponíveis para download na plataforma SED. O professor pode baixar o Caderno do Aluno e do Professor para 2016.

Para baixar, siga os seguintes passos:

- 1) Acesse a plataforma Secretaria Escolar Digital;
- 2) Selecione, dentro do menu "São Paulo Faz Escola", a funcionalidade "Materiais";
- 3) Escolha o tipo do caderno (Aluno ou Professor);
- 4) Utilize o ano letivo de 2016;
- 5) Caso aplicável, selecione o tipo de ensino: Ensino Fundamental - 9 Anos ou Ensino Médio;
- 6) Escolha a Série/Ano;
- 7) Escolha a Disciplina;
- 8) Clique em "Pesquisar";
- 9) Selecione o volume desejado e clique no ícone disponível em download.

Lembramos que o professor deve estar associado para poder baixar os cadernos.

#### Associação do Professor à Classe

Na plataforma Secretaria Escolar Digital, a associação das turmas do professor é realizada em duas etapas pelo GOE/AOE:

1) Associação do professor à turma (ex: João dá aula de Ciências no 6º Ano B);

2) Associação do professor ao horário da turma (ex: João dá aula de Ciências às terças e quintas, das 7h às 7h50.

Caso a primeira parte tenha sido realizada, e a segunda não, os professores poderão visualizar as turmas na SED, porém não poderão realizar lançamento de frequência, registro de aulas e avaliações. É importante salientar que a associação deve estar com vigência ativa.

Destacamos que a associação dos professores é realizada com base no Quadro-Aulas, que por sua vez é gerado com base na Matriz Curricular. Quando ocorre a homologação de uma nova matriz de um determinado tipo de ensino, é gerado um novo Quadro-Aulas, o que invalida a associação dos professores. Nesse caso, é necessário realizar a associação novamente.

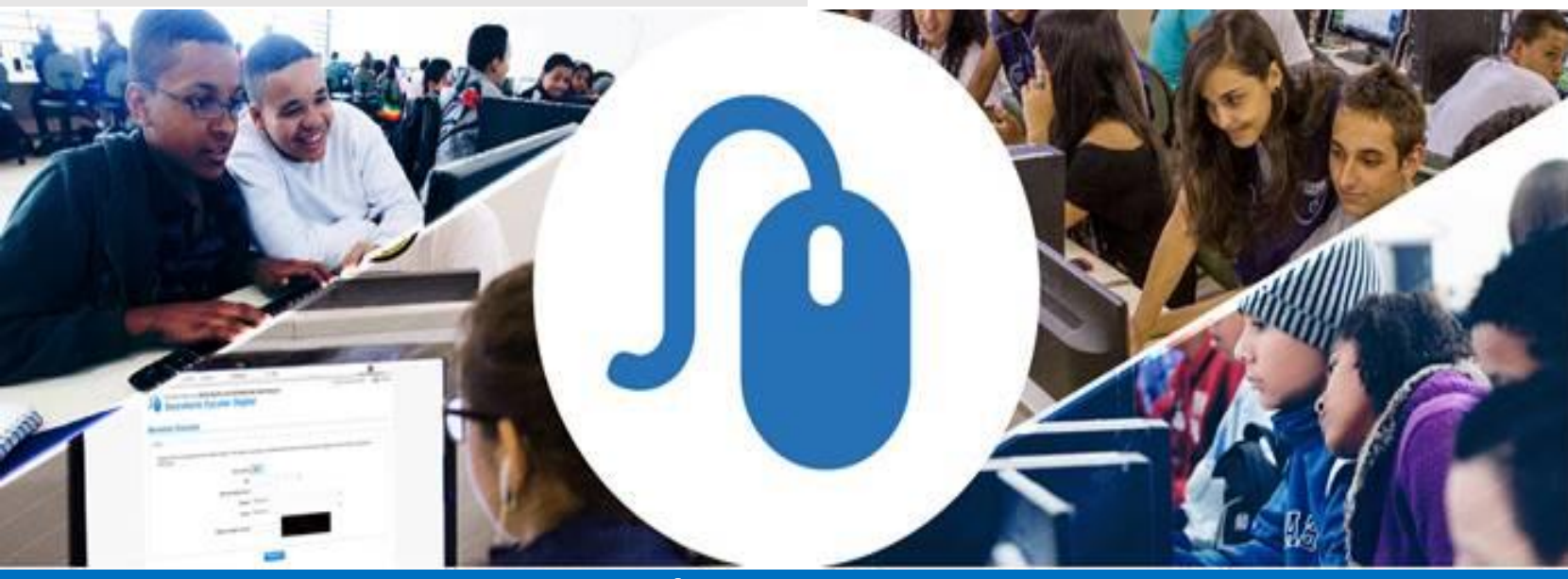

### Importante

#### Prazos para digitação – Fechamento e SARA

A digitação do Fechamento do 2º Bimestre e da 12ª edição da AAP no SARA continua disponível na Secretaria Escolar Digital.

Atente-se aos prazos:

## Fechamento: 08/08/2016

> SARA: 05/08/2016

Lembramos que, para realizar a digitação dos módulos Fechamento e SARA, o professor deve estar associado às respectivas turmas.

#### Parametrização do boletim

Lembramos que as notas e faltas dos alunos só serão visualizados no boletim escolar após a realização da parametrização do boletim. Caso ainda tenha dúvidas de como realizar esse procedimento, consulte o tutorial anexo.

# Especial Google Sala de Aula

Por meio de parceria que a Secretaria de Educação firmou com a Google, professores e alunos podem utilizar diversas ferramentas para facilitar a sua rotina e tornar as aulas mais atrativas.

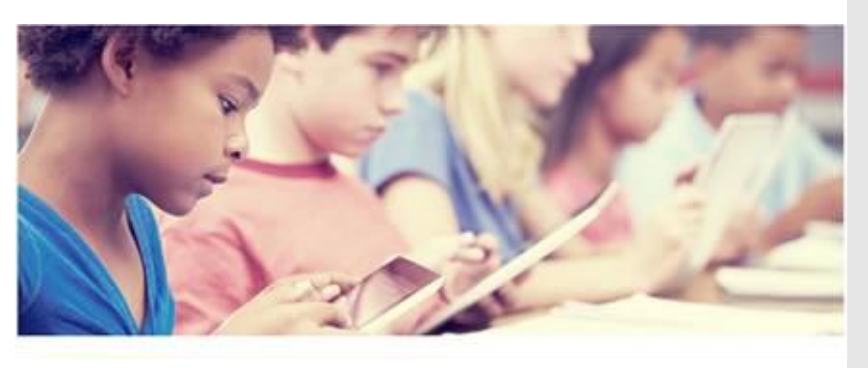

Entre os benefícios para os professores, há a possibilidade de criação do e-mail institucional, armazenamento de arquivos e utilização do Google Sala de Aula e de Exames, Simulados e Tarefas on-line.

## **Construindo Juntos**

• Alguns perfis de GOE/AOE estão apresentando algumas inconsistências para aprovação das fotos da carteirinha escolar;

- Não está sendo possível utilizar a webcam para inserção de fotos na Carteirinha Escolar;
- Ainda não é possível realizar a associação de mais de um professor responsável na mesma classe e realizar a associação do professor em classe multisseriada do Programa de Ensino Integral (PEI);
- As escolas não estão conseguindo cadastrar as matrizes de anos iniciais de turmas multisseriadas;
- A exportação em Excel dos relatórios do SARA está apresentando algumas inconsistências;

Além disso, o Google Sala de Aula foi desenvolvido para ajudar os professores a criar e receber tarefas sem usar papel. Por meio dessa ferramenta, os alunos podem ver as tarefas que precisam ser feitas na página "Tarefas" e começar a trabalhar com apenas um clique. Os professores veem rapidamente quem concluiu a tarefa e dão feedback direto e em tempo real a partir do Google Sala de aula.

Google Visite já site da for Education 0 (http://saopaulo.saladeaula.org/) e conheça com detalhes todos os benefícios disponíveis para alunos, professores e também para a área administrativa da unidade escolar.

 Não é possível atribuir Professor Mediador com aulas atribuídas no mesmo DI.

Solicitamos que aguardem pois as equipes estão trabalhando para solucionar essas questões.

Dúvidas? Sugestões? Informações? Encaminhe um e-mail para sed.suporte@educacao.sp.gov.br ou ligue para 0800 77 00012

Design: Assessoria de Comunicação

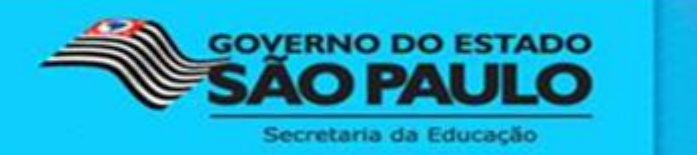